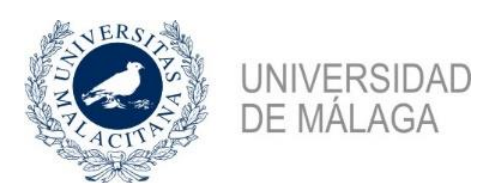

## TUTORIAL PARA EL ABONO DE LA MATRÍCULA

## AULA DE MAYORES +55

Las <u>PERSONAS QUE NO TENGAN CUENTA ACTIVADA EN DUMA</u> (con correo electrónico @uma.es y contraseña) tendrán que pasarse por nuestras oficinas del Pabellón de Gobierno Adjunto, <u>en horario de 9:00</u>
<u>a 14:00h</u>, dentro del periodo de abono establecido, para que les imprimamos sus cartas de pago y procedan a su abono en <u>UNICAJA</u>, a través de uno de sus cajeros automáticos (en efectivo o tarjeta) o en la ventanilla de cualquier sucursal de <u>UNICAJA</u>.

Si lo desean, y para evitar al máximo los desplazamientos a nuestras oficinas, pueden solicitarnos al correo electrónico <u>aulademayores@uma.es</u> que le remitamos la carta de pago para que la impriman y procedan a su abono en <u>UNICAJA</u>, a través de uno de sus cajeros automáticos (en efectivo o tarjeta) o en la ventanilla de cualquier sucursal de <u>UNICAJA</u>.

Las <u>PERSONAS QUE SÍ TENGAN ACTIVADA CUENTA EN DUMA</u> (con correo electrónico de la UMA y contraseña) ACCEDERÁN ONLINE a la aplicación informática del Aula de Mayores para realizar los trámites, que hemos simplificado al máximo, ya que el abono se realizará directamente cumplimentando los datos de la tarjeta bancaria con la que va a realizar la operación.

## PASOS A SEGUIR PARA EL PAGO ONLINE:

 ACCEDER A LA APLICACIÓN INFORMÁTICA a través de la página Web del Aula de Mayores+55 o directamente a través del siguiente enlace <u>en las</u> <u>fechas establecidas para ello: https://aulamayores.uma.es/</u>

Donde tendrá que insertar su identificación (correo de la UMA) y su contraseña:

| ACITY         | UNIVERSIDAD<br>DE MÁLAGA                                | Aula de Mayores<br>+55         |
|---------------|---------------------------------------------------------|--------------------------------|
|               | iDUMA - Servicio de Identidad o<br>Autenticación centra | de la Universidad de Málaga    |
|               | IDENTIFICACIÓN DE USUARIO                               | TROS MEDIOS DE AUTENTICACIÓN 🕐 |
| ldent<br>Cont | trificación                                             | Certificado<br>digital         |
|               | Soy usuario pero no puedo entrar<br>Solicitar PIN UMA   |                                |

2. ANTES DE PROCEDER AL PAGO, debe comprobar que su pre-matrícula es correcta, para ello, debe pinchar en la pestaña de MATRICULACIÓN:

| Inicio | Matriculación | Pagos | Soporte |  |  |
|--------|---------------|-------|---------|--|--|
| Inicio |               |       |         |  |  |
|        |               |       |         |  |  |
|        |               |       |         |  |  |

Posteriormente, una vez que se abra el menú, hay que pinchar en **Comprobar pre-matrícula:** 

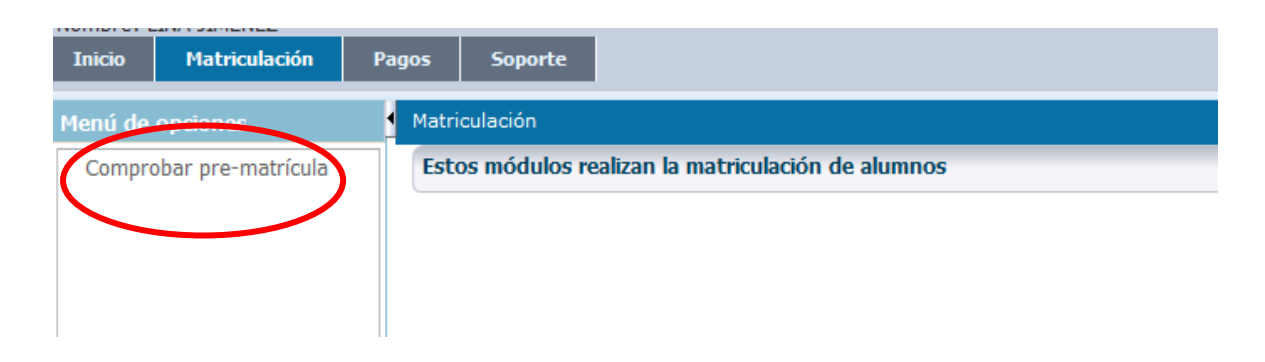

A continuación, pinche en la pestaña superior **<u>4. Resumen</u>**, donde podrá revisar si son correctos todos los datos, las actividades formativas y los conceptos a abonar.

Ver ejemplo:

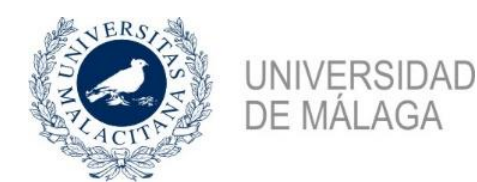

| - operaciones           |                            |                      |            |                      |                                    |             |                  |                              |              |
|-------------------------|----------------------------|----------------------|------------|----------------------|------------------------------------|-------------|------------------|------------------------------|--------------|
| 🕲 Deshacer 🛛 🖺 Gua      | IMPORTANTE: p              | ulsar el botón Gua   | ndar ÚNICA | MENTE al finalizar e | el procedimient                    | 0           |                  |                              |              |
| 1 Detec escentes        | 2 Anticida das formanticas | 2 Ohne estatudas     | h Damara   |                      |                                    |             |                  |                              |              |
| 1. Datos generales      | 2. Actividades formativas  | 3. Otras solicitudes | 4. Kesumen | )                    |                                    |             |                  |                              | _            |
| Datos del solicitante   | Email para potificacio     | 1995                 |            |                      |                                    |             |                  |                              |              |
| Nombre                  | Dom                        | icilio               |            |                      |                                    |             |                  |                              |              |
| Apellidos               | Muni                       | cipio                |            |                      |                                    |             |                  |                              |              |
| Teléfono 1              | Código po                  | ostal                |            |                      |                                    |             |                  |                              |              |
|                         |                            |                      |            |                      |                                    |             |                  |                              |              |
| Actividades formativ    | vas matriculadas           |                      |            |                      |                                    |             |                  |                              |              |
| Actividad formativa     |                            |                      |            |                      | Días semana                        | Hora inicio | Sede impartición | Periodo                      | Precio       |
| HISTORIA DEL ARTE MEDIE | EVAL GLOBAL                |                      |            |                      | Martes y jueves<br>Martes y jueves | 05:00       | Online           | 1º Trimestre<br>1º Trimestre | 30 €<br>30 € |
|                         |                            |                      |            |                      |                                    |             |                  |                              |              |
| 🗹 Otros conceptos y to  | tal                        |                      |            |                      |                                    |             |                  |                              |              |
| Suma de activid         | ades formativas:           | 60                   |            |                      |                                    |             |                  |                              |              |
| Seguro de estud         | dios:                      | 6                    |            |                      |                                    |             |                  |                              |              |
| Tasas administra        | ativas por apertura de     | expediente: 15       |            |                      |                                    |             |                  |                              |              |
| Total a a               | abonar:                    | 81                   | .€         |                      |                                    |             |                  |                              |              |

- 2.1 <u>Si todo es correcto</u> y no ha realizado ningún cambio, pinche el botón rojo superior <u>Deshacer</u> para volver a la página anterior.
- 2.2 Si, una vez revisado el Resumen, ve que tiene que realizar alguna modificación en su matrícula, pinche en la pestaña 2. Actividades formativas y agregue o elimine las actividades formativas que correspondan. A continuación, debe pinchar obligatoriamente en el botón verde Guardar para que se guarden los cambios realizados.

En caso de que realice cambios y los guarde correctamente, recibirá el siguiente correo electrónico informativo: "Su pre-matrícula del Aula de mayores ha sido creada"

**3.- UNA VEZ COMPROBADO QUE LOS DATOS SON CORRECTOS,** será cuando procedamos a la gestión del pago, para lo que tendrán que pinchar en la pestaña superior <u>PAGOS</u> y <u>a continuación</u> en **"Consultar pagos":** 

| NERS<br>MARINE<br>TI-ACITY | UNIVERSIDAD<br>DE MÁLAGA | Aula de Mayores<br>+5                         | 5 |
|----------------------------|--------------------------|-----------------------------------------------|---|
| Inicio Matri               | iculación Pagos          | Soporte                                       |   |
| Menú de oncione            | s Pagos                  |                                               |   |
| Consultar pagos            | Estos                    | módulos se encargan de los pagos de matrícula |   |

Aparecerá la información que se ve en la siguiente imagen, donde se refleja **el importe a abonar**. Si es correcto, tendrá que pinchar en el **botón naranja Pagar**:

| Inicio          | Matriculación | Pagos   | Soporte                                    |                                                     |
|-----------------|---------------|---------|--------------------------------------------|-----------------------------------------------------|
| Menú de         | opciones      | Pago:   | s > Consultar                              | pagos                                               |
| Consultar pagos |               | ⊻ Est   | ado del pago d<br>ado del pago d<br>Pendie | e la matrícula<br>e la matrícula<br>lite 81 0 Pagar |
|                 |               | ⊻ Dei   | talle de los pa                            | jos realizados                                      |
|                 |               | Fecha   | i de pago                                  | Importe<br>pagado Observaciones                     |
|                 |               | No se h | nan encontrado (                           | atos.                                               |

A continuación, se abrirá otra pantalla de confirmación, donde tendrá que pulsar en el **botón naranja Confirmar pago:** 

| Inicio Matriculación | Pagos Soporte                                                                                                    |
|----------------------|----------------------------------------------------------------------------------------------------|
| Menú de opciones     |                                                                                                    |
| Consultar pagos      | Resumen del pago                                                                                                    |
|                      | Revise a continuación los datos del pago. Si todo está correcto pulse el botón de confirmación y se le dirigirá a la web del banco, donde deberá introducir los datos de la tarjeta. |
|                      | Importe a pagar:<br>81<br>Concepto:<br>Pago matrícula aula de mayo                                                                                                    |
|                      | Confirmar pago                                                                                                    |
|                      |                                                                                                    |

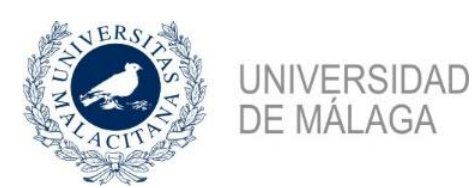

Es entonces cuando se abrirá una página del BANCO DE SANTANDER, donde deberá cumplimentar los datos de la tarjeta (<u>de cualquier entidad bancaria</u>) con la que va a realizar el pago, igual que cuando realiza una compra online.

Finalmente, pulse el botón rojo de Pagar y <u>el pago de su matrícula estará realizado</u>.

| 1                        | Santander                          |                            | Seleccione su idioma Castellan                             |
|--------------------------|------------------------------------|----------------------------|------------------------------------------------------------|
| 1 Select<br>métod        | cione<br>do de pago 😑 🔰            | Comprobación autenticación | 3 Solicitando<br>Autorización 记 4 Resultado<br>Transacción |
| Datos de                 | la operación                       | Pagar con Tar              | eta 🚾 😂 😂                                                  |
| Importe:                 | 86,00€                             |                            | N° Tarjeta:                                                |
| Comercio:                | Universidad de Málaga<br>(pruebas) | (                          | Caducidad:                                                 |
|                          | (SPAIN)                            |                            | mm aa                                                      |
| Terminal:                | 66297987-1                         |                            | Cód. Seguridad:                                            |
| Pedido:                  | 00000022361                        |                            |                                                            |
| Fecha:                   | 19/10/2020 13:05                   |                            | Cancelar Pagar                                             |
| Descripción<br>producto: | Pago matrícula aula de<br>mayores  |                            |                                                            |

## NOTAS IMPORTANTES:

- <u>NO HAY QUE ENTREGAR</u> EN LAS OFICINAS DEL AULA DE MAYORES NINGÚN JUSTIFICANTE DEL PAGO REALIZADO. LA ENTIDAD BANCARIA NOS REMITIRÁ ESA INFORMACIÓN DIRECTAMENTE A NOSOTROS.
- SI ALGUNA PERSONA DETECTA ALGÚN ERROR EN SU MATRÍCULA, DEBE SUBSANARLO ANTES DE REALIZAR EL PAGO.
- CUALQUIER INCIDENCIA O CONSULTA PUEDEN REALIZARLA POR CORREO ELECTRÓNICO A: <u>aulademayores@uma.es</u>